CHANGING THE WAY WE INTERACT WITH OUR HOME, BUSINESS AND MONITORING DEVICES

# **Platform Guide**

Introduction

The HYYP platform allows you to monitor the HYYP Devices connected to your account. You can view the status of each devices as well as all events sent from the devices from any location with a secure log in.

### 1. Logging In

Go to https://hyyp.trintel.co.za on your web browser, there you will come to the HYYP login screen.

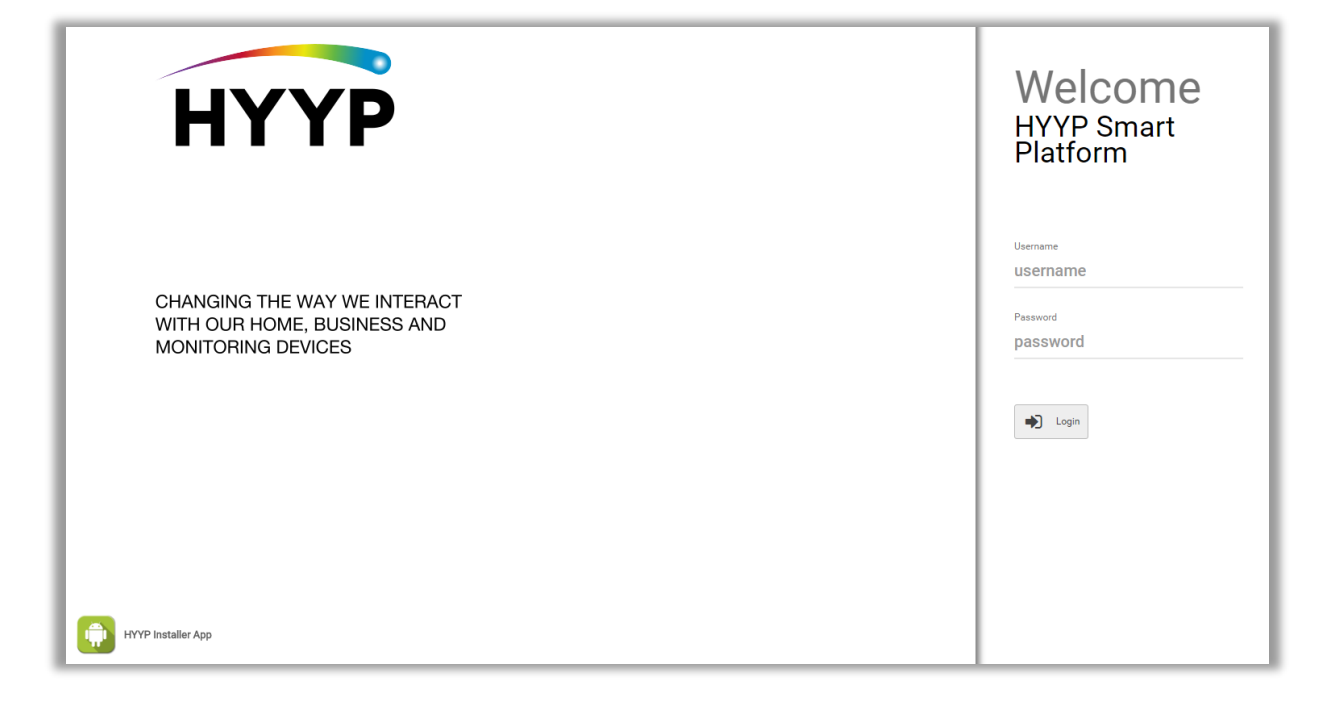

Enter your username and password as provided by IDS.

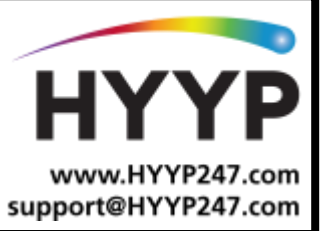

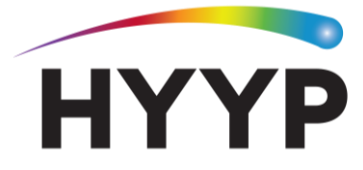

#### **1.1. Edit User Profile**

To edit your profile click on the Settings icon and select 'Profile'. Help Profile Here you can change your profile details by clicking 'Edit User.' You can also choose whether you receive notifications for offline HYYP devices via SMS or Email. Users HYYP sidsol

|                                                                                                    |                                                                                                    |                                                                                                    | >                                                                                             | #                                                           |
|----------------------------------------------------------------------------------------------------|----------------------------------------------------------------------------------------------------|----------------------------------------------------------------------------------------------------|-----------------------------------------------------------------------------------------------|-------------------------------------------------------------|
| E Details 19 Alarm Exert Folders Change History C                                                                                                    | Session History                                                                                                   |                                                                                                    | User Profile<br>Sidney Says (sidso)                                                           |                                                             |
| Details<br>First Name: Solys<br>Username: Solys<br>Username: solsof<br>Date Joined: 2016-09-21 09-32-46<br>Last Login: 2018-06-20 08-42:10<br>Is Active: ♥ ves<br>Contact<br>Email Address: addays@inhep.com<br>Cell Number: 7919923430 | Permissions<br>See full Unit Detail:<br>Access Child Quatomer:<br>Asset Folder:<br>Device Folder:<br>User Rights: | Ves<br>No<br>SD Security<br>1001 105 Tech Dept<br>A Asset - Lifet<br>A Asset - Lifet<br>Device - Lifet<br>Device - Lifet<br>Device - Lifet<br>Device - Lifet<br>Device - Lifet<br>Device - Lifet<br>Device - Lifet | First Name<br>Last Name<br>Email Address<br>Notify via Email<br>Cell Namber<br>Notify via GMS | sidney<br>Says<br>aidsays@inhep.com<br>7919923450<br>Cencel |

## 2.Asset and Device

On the HYYP platform each HYYP unit is split into an 'Asset' and a 'Device'.

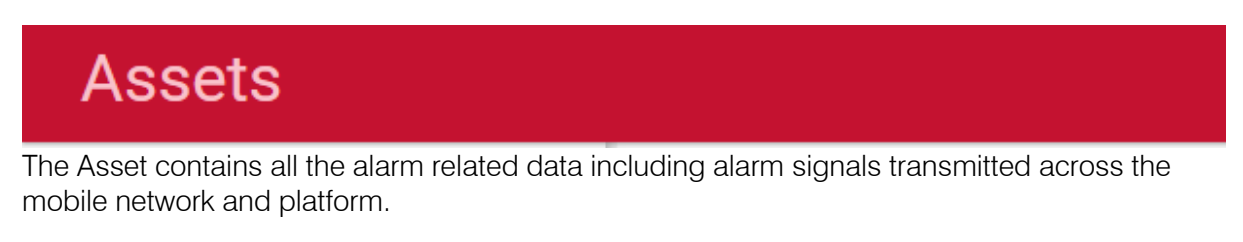

# Devices

The Device contains all the device related data transmitted across the mobile network and platform. This included signal strength and connection status.

Click on the View tab to switch between the Asset and Device Pages.

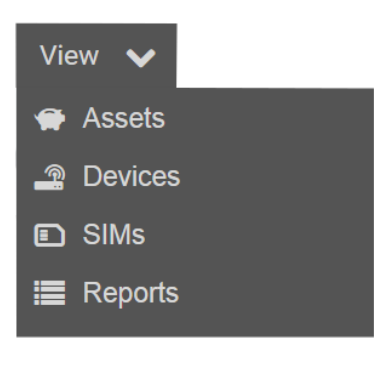

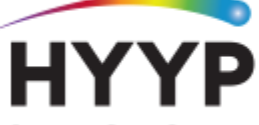

CHANGING THE WAY WE INTERACT WITH OUR HOME, BUSINESS AND MONITORING DEVICES

#### 2.1. Asset/Device States

|    | State                                              | Description                                                                          |
|----|----------------------------------------------------|--------------------------------------------------------------------------------------|
| 1. | Communication State: Communication State State     | Indicates asset/device connectivity to a mobile network.                             |
| 2. | Communication State:<br>Connected                  | Data is currently being transmitted via the platform.                                |
| 3. | Communication State:<br>● Healthy Healthy          | Data was recently transmitted via the platform.                                      |
| 4. | Communication State:<br>Overdue                    | Device has not reported within its Required Communications Period.                   |
| 8. | Communication State:<br>Acknowledged               | Units assigned to you that you have acknowledged are not in use.                     |
| 5. | Unknown                                            | Device still to sync with platform i.e. Not installed yet.                           |
| 7. | Operational State<br>Refers to monitoring software | Green = Base Station connected.<br>Red = Not connected or monitoring software error. |

#### 2.2. Assets

On the Assets landing page you will see a summary of all your assets and their status'. From here you can quickly tell how many of your units are offline.

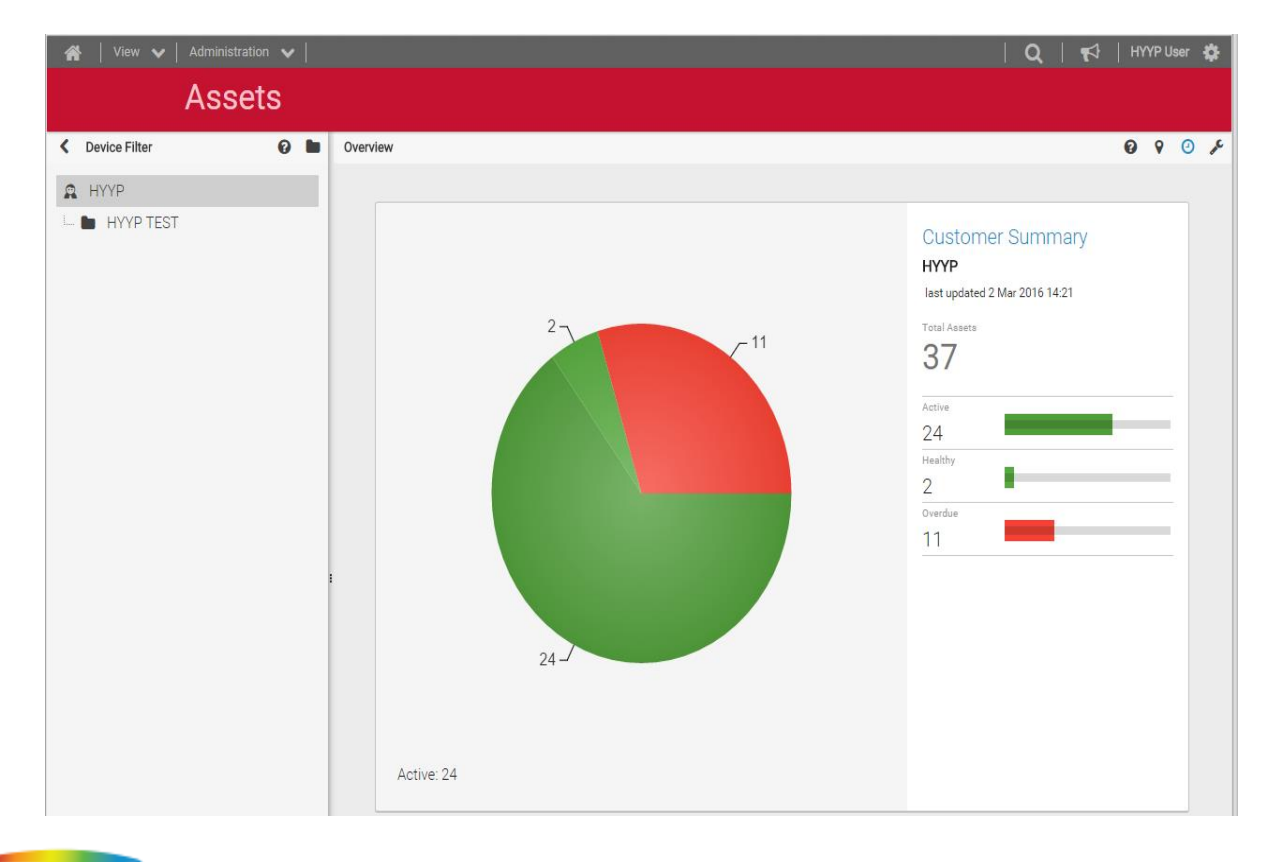

CHANGING THE WAY WE INTERACT WITH OUR HOME, BUSINESS AND MONITORING DEVICES

To view more details on a specific asset, select Asset List. This will bring up a list of all your assets with their operational status.

| $\label{eq:constraint} \mbox{ \black} \ \Rightarrow \ \mbox{ \black} \ \mbox{ \black} \ \ \black \black \blac$ |         |                     |                       |              |                  |                      |           |              | ☆ 🕲 🌲 ≡             |
|----------------------------------------------------------------------------------------------------|---------|---------------------|-----------------------|--------------|------------------|----------------------|-----------|--------------|---------------------|
| 📸   View 🗸   Administration 🖌                                                                                                    |         |                     |                       |              |                  |                      |           |              | Q   📢   HYYP User 🏟 |
|                                                                                                    | As      | ssets н             | YYP HYYP TEST         |              |                  |                      |           |              |                     |
| K Device Filter                                                                                                    |         |                     |                       |              |                  |                      |           |              |                     |
| 🙇 НҮҮР                                                                                                    | 🙆 Ove   | erview 🔗 Asset      | List                  | Use          | e the ${f Q}$ is | symbol to s          | earch     |              |                     |
| L. 🖿 HYYP TEST                                                                                                    | 🔲   Opt | ions Alert Recipien | ts 0 records selected | with         | hin any of       | these colu           | mns       |              | C 0 0 0             |
|                                                                                                    | Fol     | der                 |                       |              | initiality of    |                      | 11101     | Page 1       | of 2 🔹 🕨 Go         |
|                                                                                                    |         |                     |                       |              |                  |                      |           |              |                     |
|                                                                                                    |         | Q Folder 🗘          | Q Name 🗘              | Q Asset ID 🗘 | Q Device         | Last Seen            | Comms     | Орр          | Model \$            |
|                                                                                                    |         | HYYP TEST           | BS - HYYP - GDSP 3    | BaseStation  | 353270040511513  | 2 Mar 2016 14:32:24  | Connected | Connected    | BaseStation_csd01   |
|                                                                                                    |         | HYYP TEST           | BS - Test1- VC        | BaseStation  | 353270040672760  | 2 Mar 2016 14:32:18  | Connected | Disconnected | BaseStation_csd01   |
|                                                                                                    |         | HYYP TEST           | Duncan Demo Room      | xseries01    | 359568051079096  | 2 Mar 2016 13:57:22  | Active    |              | csd01               |
| 1                                                                                                    |         | HYYP TEST           | Pieter - JHB          | xseries01    | 359568051074436  | 2 Mar 2016 10:03:17  | Active    |              | csd01               |
|                                                                                                    |         | HYYP TEST           | Andre - HYYP          | xseries01    | 359568051083338  | 2 Mar 2016 01:07:51  | A Overdue |              | csd01               |
|                                                                                                    |         | HYYP TEST           | HYYP Test RC          | xseries01    | 359568051088774  | 2 Mar 2016 10:52:33  | Active    |              | csd01               |
|                                                                                                    |         | HYYP TEST           | Steve - HTS           | xseries01    | 359568051089475  | 2 Mar 2016 11:43:29  | Active    |              | csd01               |
|                                                                                                    |         | HYYP TEST           | HYYP X64 Test         | xseries01    | 359568051085788  | 26 Feb 2016 00:09:58 | A Overdue |              | csd01               |
|                                                                                                    |         | HYYP TEST           | Sean - JHB            | xseries01    | 359568051085804  | 2 Mar 2016 00:10:03  | Active    |              | csd01               |
|                                                                                                    |         | HYYP TEST           | IDS Durban            | xseries01    | 359568051084062  |                      | 🔥 Overdue |              | csd01               |
|                                                                                                    |         | HYYP TEST           | Duncan - DBN          | xseries01    | 359568051084450  | 1 Mar 2016 21:00:14  | Active    |              | csd01               |
|                                                                                                    |         | HYYP TEST           | Giles - DBN           | xseries01    | 359568051083759  | 2 Mar 2016 04:28:55  | Active    |              | csd01               |

Here you can click on any asset for a more detailed view of its status and all the events it has sent. From the units Asset page you can see the last time the unit sent an alarm signal, and what events are being sent from the alarm panel

Last Seen: The last time the platform received an alarm panel signal from this unit. This is a great way to see if the HYYP unit is properly connected to the panel.

| Assets HYYP 1001 IDS Tech D                                                                                            | ept Jared X64 Test |                      |            |                                                                                                    |           |                |
|----------------------------------------------------------------------------------------------------|--------------------|----------------------|------------|----------------------------------------------------------------------------------------------------|-----------|----------------|
| Last seen:<br>(a) 15 Jun 2018 10:43:53<br>Last IP:<br>1 10<br>Last IP:<br>1 10<br>Last IP:<br>1 10<br>Last IP:<br>1 10 | 0.16.23.95         | n State:<br>hy Vodad | com GDSP   | <ul> <li>A Definition Control</li> <li>All Hard Harm</li> <li>All Hard Harm</li> <li>All Hard Harm</li> </ul> |           |                |
| Contai Dona / Liveina                                                                                                  |                    |                      |            |                                                                                                    |           | 0 0            |
| Outstation Alarm Events                                                                                                |                    |                      |            |                                                                                                    | Pagi      | e1of2 🕢 🕨 1 Go |
| Created                                                                                                    | Acc Code           | Qualifier            | Event Code | Description                                                                                                   | Partition | Zone           |
| 2018-06-15 10:43:41                                                                                                    | 1983               | E                    | 120        | Panic Zone                                                                                                    | 01        | 000            |
| 2018-06-15 10:43:29                                                                                                    | 1983               | E                    | 120        | Panic Zone                                                                                                    | 01        | 000            |
| 2018-06-14 11:59:57                                                                                                    | 1983               | E                    | 602        | Periodic test report Zone                                                                                     | 00        | 064            |
| 2018-06-14 11:46:29                                                                                                    | 0002               | E                    | 120        | Panic Zone                                                                                                    | 02        | 010            |
| 2018-06-14 11:46:13                                                                                                    | 0002               | E                    | 120        | Panic Zone                                                                                                    | 02        | 010            |
| 2018-06-14 11:46:02                                                                                                    | 0002               | E                    | 120        | Panic Zone                                                                                                    | 02        | 010            |
| 2018-06-14 11:45:50                                                                                                    | 0002               | E                    | 120        | Panic Zone                                                                                                    | 02        | 010            |
| 2018-06-14 11:45:39                                                                                                    | 0002               | E                    | 120        | Panic Zone                                                                                                    | 02        | 010            |
| 2018-06-14 11:45:27                                                                                                    | 0002               | E                    | 120        | Panic Zone                                                                                                    | 02        | 010            |

All alarm panel signals received by the platform are shown under the Outstation Events tab.

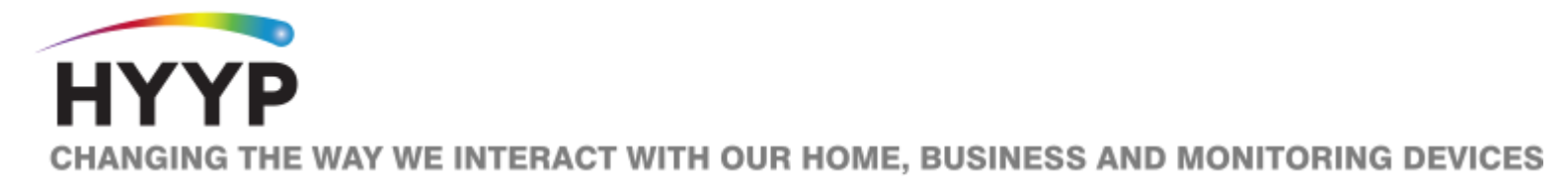

Click on an event to tell if it was successfully delivered to your Basestation.

| Θ      | Base Station Jobs                                 |                                         |                 |             |  |  |  |  |  |
|--------|---------------------------------------------------|-----------------------------------------|-----------------|-------------|--|--|--|--|--|
| B<br>T | These base stations were informed about the event |                                         |                 |             |  |  |  |  |  |
|        | Created                                           | Status                                  | Device UID      | Asset ID    |  |  |  |  |  |
|        | 2018-06-15 <b>10:31:34</b>                        | OK: Delivered and acknowledged by unit. | 353270040672026 | BaseStation |  |  |  |  |  |
|        | 2018-06-15 10:31:34                               | Ready (Queued for delivery)             | 359568051084260 | BaseStation |  |  |  |  |  |

| Status                           | Description                                          |  |  |
|----------------------------------|------------------------------------------------------|--|--|
| OK: Delivered and acknowledged   | Basestation received event and sent it to the        |  |  |
| by unit.                         | monitoring software.                                 |  |  |
| Ready (Queued for delivery)/Time | Message never got to basestation, basestation likely |  |  |
| out                              | offline.                                             |  |  |
| Delivered but rejected by unit   | Basestation received the event but is not connected  |  |  |
| Delivered but rejected by unit   | to any monitoring software.                          |  |  |

#### 2.3. Basestation Asset

On the basestation Asset page you can see all events received from all connected outstations in the Basestation Jobs Tab.

The Operational State tells you if the basestation is connected to the monitoring software. This is very helpful if you see events on the platform but not the monitoring PC.

| Assets нүүр         | 10013 - HYYP A  | pp testing H   | IYYP Base Station                       |          |           |            |                           |           |           |
|---------------------|-----------------|----------------|-----------------------------------------|----------|-----------|------------|---------------------------|-----------|-----------|
| Last seen:          |                 |                |                                         |          |           |            |                           |           |           |
| _                   |                 |                |                                         |          |           |            | Dage 1 of 555             |           | <b>20</b> |
| Base Station Alarm  |                 |                |                                         |          |           |            | Page For 55               | ,         | 1 60      |
| Created             | Outstation UID  | Outstation AID | Status                                  | Acc Code | Qualifier | Event Code | Description               | Partition | Zone      |
| 2018-06-15 11:42:35 | EAC001EC0971408 | xseries01      | OK: Delivered and acknowledged by unit. | 6441     | R         | 130        | Burglary Zone             | 01        | 003       |
| 2018-06-15 11:03:33 | EAC001EC0971408 | xseries01      | OK: Delivered and acknowledged by unit. | 6441     | E         | 602        | Periodic test report Zone | 00        | 025       |
| 2018-06-15 10:31:34 | EAC001EC0971408 | xseries01      | OK: Delivered and acknowledged by unit. | 6441     | E         | 130        | Burglary Zone             | 01        | 003       |
|                     |                 |                |                                         |          |           |            |                           |           |           |

#### 2.4. Devices

On the Device landing page you will see a summary of all your devices and their status'. From here you can quickly tell how many of your units are offline.

To view more details on a specific device, select Device List. This will bring up a list of all your devices with their operational status. Here you can click on any device for a more detailed view of its status, and the quality of its signal.

**Last Seen:** The last time the platform received any signal from this unit. This is a great way to see if the HYYP unit is connected to the cellular network.

| Devices HYYP 10013-HYYP App testing HYYP X64 Test1                                                                                                    |         |                                          |                                                             |                      |        |  |  |
|----------------------------------------------------------------------------------------------------|---------|------------------------------------------|-------------------------------------------------------------|----------------------|--------|--|--|
| Last seen:<br>(a) 15 Jun 2018 11:51:10<br>(a) 10.10<br>(b) 100 Bachboot (c) 100 Bachboot (c) 100 | 6.24.17 | unication State:<br>Healthy Vodacom GDSP | Country:<br>Global                                          | ~                    |        |  |  |
|                                                                                                    |         |                                          | uuun 🔰 🗘 aaaa 🖉 du kaata 🖉 du kaata 🦉 du kaata 🦉 du kaata 🦉 |                      |        |  |  |
| Latest Data                                                                                                    |         |                                          |                                                             |                      |        |  |  |
| Updated                                                                                                    | Path    | Name                                     | Label                                                       | Value                | Туре   |  |  |
| 2018-06-15 11:11:14                                                                                                    | 1       | ABORT_TIME                               |                                                             | 300                  |        |  |  |
| 2018-06-15 11:11:14                                                                                                    | 1       | APN                                      | Access Point Name                                           | "apn.trintel.co.za"  | string |  |  |
| 2018-06-15 11:11:14                                                                                                    | 1       | APN_PSW                                  | APN password                                                | pass                 | string |  |  |
| 2018-06-15 11:11:14                                                                                                    | 1       | APN_USR                                  | APN User Name                                               | usr                  | string |  |  |
| 2018-06-15 11:11:14                                                                                                    | 1       | ASSET                                    | IDS Panel Version                                           | X64 275              | string |  |  |
| 2018-06-15 11:11:14                                                                                                    | 7       | ASSET_SECURE                             | Serial Code Set                                             | Yes                  | int    |  |  |
| 2018-05-15 11:11:14                                                                                                    | 1       | BTN_SUPPRESS                             | Button suppress                                             | 0                    | int    |  |  |
| 2018-06-15 11:11:14                                                                                                    | 1       | CCID                                     | SIM card identification number                              | 89314404000244645413 | string |  |  |
| 2018-06-15 11:11:14                                                                                                    | 1       | CI                                       | Cell tower Identification number                            | 8CD3                 | string |  |  |
| 2018-06-15 11:51:10                                                                                                    | 1       | COUNTER                                  | 20 Min counter                                              | 2                    | int    |  |  |
| 2018-06-15 11:51:10                                                                                                    | 1       | CSQ                                      | RSSI signal quality                                         | -55                  | int    |  |  |

All network and device related data is shown under the Latest Data tab. There is some good information on this page to let you know what is happening with your HYYP unit. You can see how good the devices signal is by looking at the value of the CSQ. -51 to -75 is a decent signal, anything lower than -75 is getting low and anything below -85 is very poor and will cause issues.

You can see if your unit is switching between networks by checking the Operators.

You can see if your HYYP unit is restarting by checking the Counter, the Counter increments every 20 minutes and resets at when the HYYP unit restarts.

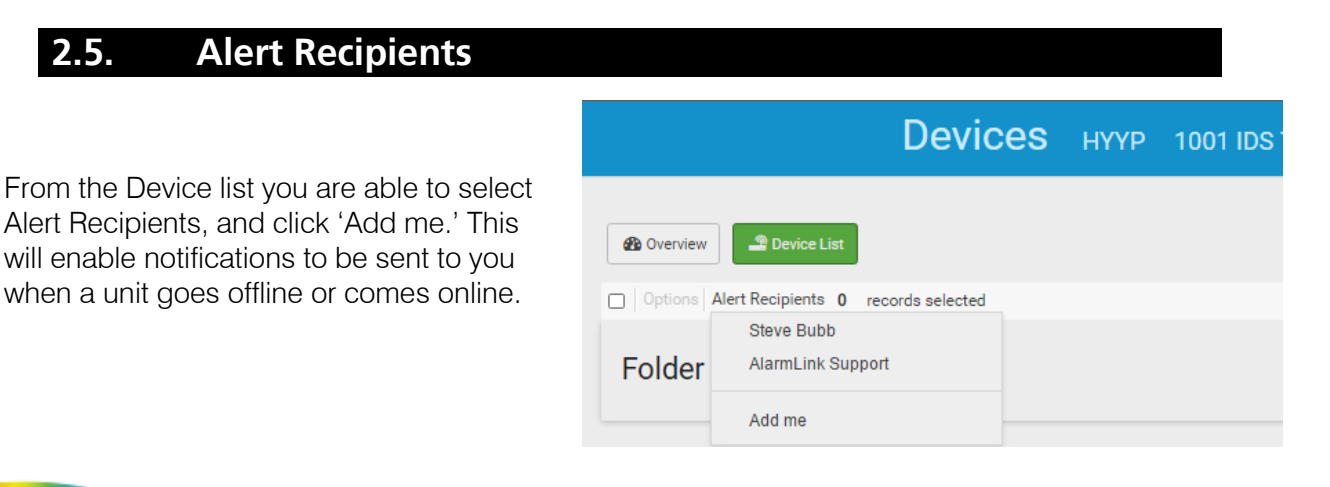

CHANGING THE WAY WE INTERACT WITH OUR HOME, BUSINESS AND MONITORING DEVICES

# 3. Troubleshooting

The HYYP Dashboard tab in the units Device is a great place to troubleshoot.

| IDS805 Report code               | HYYP Hub Version                               | Signal Strength                                |
|----------------------------------|------------------------------------------------|------------------------------------------------|
| Your Input Here                  | 0.81                                           | dBm                                            |
| Last Update: 11:56 (in 1 minute) | 0.81<br>Last Update: 11:11 (44 minutes ago)    | -55 dBm<br>Last Update: 11:51 (5 minutes ago)  |
| IDS805 Saved CID                 | Linked IDS Panel Version                       | Current Cell Network                           |
| No date                          | X64 275                                        | Vodacom                                        |
| available<br>Lest Update:        | X64 275<br>Last Update: 11:11 (44 minutes ago) | Vodacom<br>Last Updata: 11:11 (44 minutes ago) |
|                                  | Serial Link Set                                |                                                |
|                                  | Yes                                            |                                                |
|                                  | Yes<br>Last Update: 11:11 (44 minutes ago)     |                                                |

HYYP Devices Version – This is the version of your HYYP devices unit.

**Linked IDS Panel Version** – This is the firmware version of your IDS panel. Must be 2.50 or higher to work with the HYYP Home App.

Serial Link Set – This must be a Yes to work with the HYYP Home App. If No then check serial cable and re-enter location serial code on the IDS panel.

**Signal Strength** – -51 to -75 is a decent signal, anything lower than -75 is getting low and anything below -85 is very poor and will cause issues.

Current Cell Network - This is the network the HYYP Devices is currently connected to.